## Installation Artikellisten-Vorlagen und Schriftarten

Auf unserer Internet-Seite "www.basar-ori.de" können Sie sich mit der Datei "Artikellisten\_V2.1.msi" die Artikelliste installieren, mit der die notwendigen Barcode-Etiketten erzeugt werden können. Diese Datei beschreibt, wie die Installation funktioniert<sup>1</sup>:

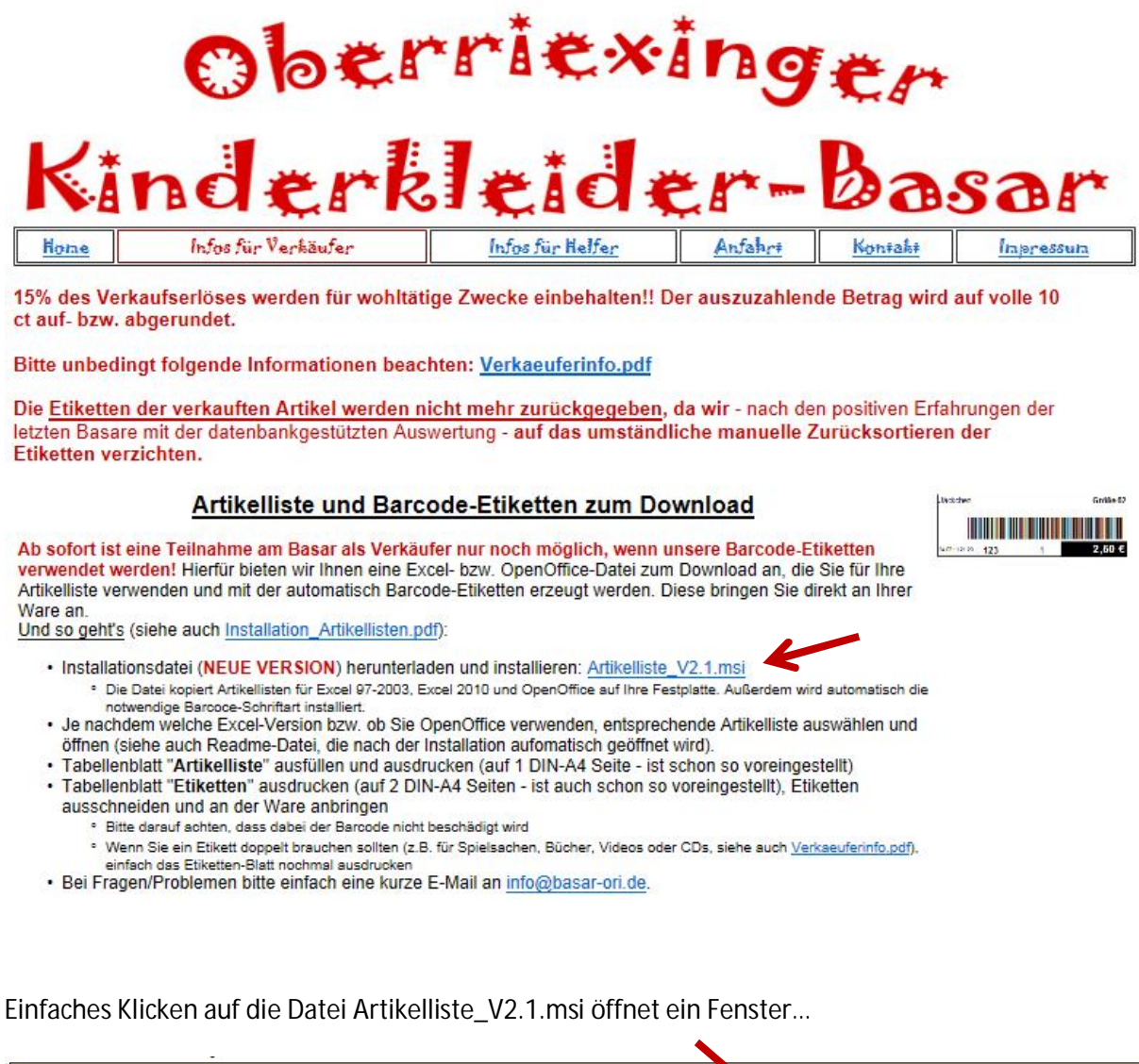

| Möchten Sie "Artikelliste_V2.1.msi" (915 KB) von "BASAR-ORI" ausführen oder speichern? | Z         |           |   | ×         | 200 |
|----------------------------------------------------------------------------------------|-----------|-----------|---|-----------|-----|
| 🕑 Dateien dieses Typs könnten Ihren Computer beschädigen.                              | Ausführen | Speichern | • | Abbrechen | 100 |

... in dem mit "Ausführen" die Installation gestartet werden kann.

**ACHTUNG:** Es kann sein, dass sich Windows auf Grund irgendwelcher Sicherheitseinstellungen weigert, die Datei auszuführen. In diesem Fall die bitte "Speichern" auswählen, die Datei auf Festplatte speichern, die gespeicherte Datei suchen und durch Doppelklick direkt ausführen.

<sup>&</sup>lt;sup>1</sup> In diesem Dokument ist die Vorgehensweise für Windows 7 dargestellt. Unter Windows XP sehen die Fenster zwar etwas anders aus, die Vorgehensweise ist aber prinzipiell dieselbe.

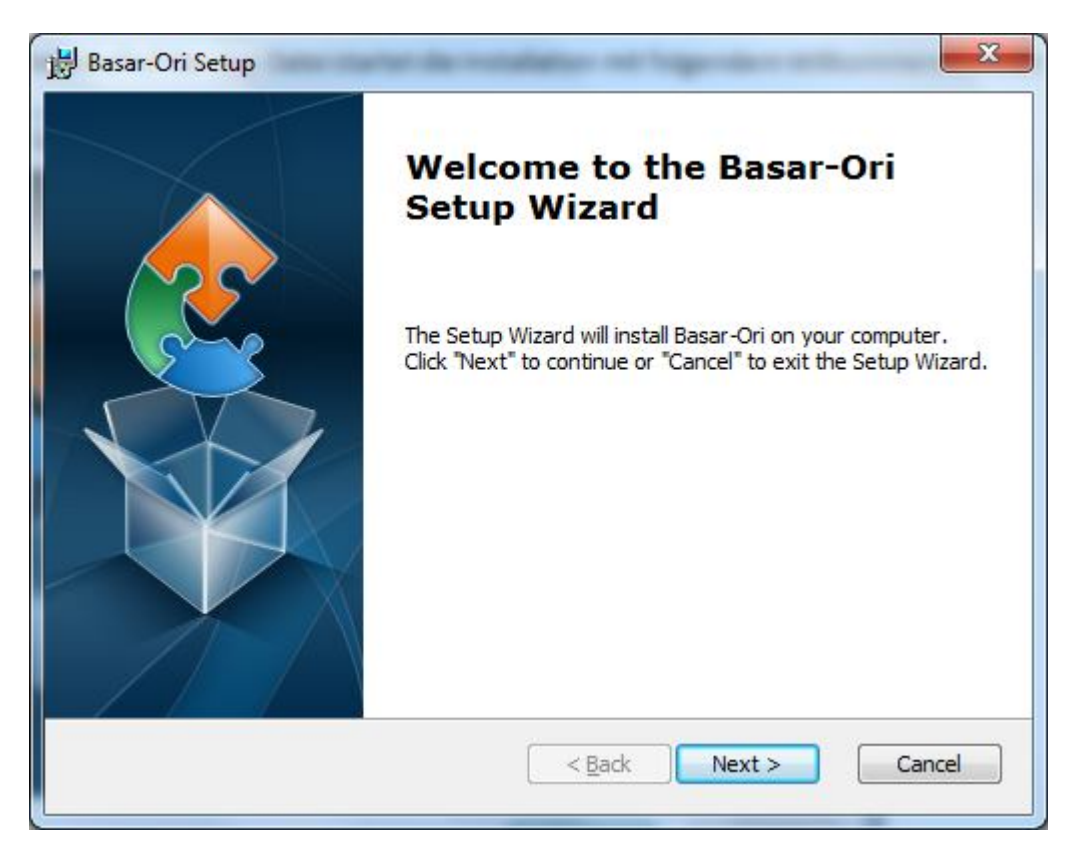

Bei erfolgreichem Aufruf der msi-Datei startet die Installation mit folgendem Willkommensfenster:

Durch Klicken auf "Next >" erscheint ein Fenster, in welchem der Installationsordner ausgewählt werden kann:

| Select Installation Folder                    | · · · · · · · · · · · · · · · · · · ·                                     |
|-----------------------------------------------|---------------------------------------------------------------------------|
| This is the folder where Bas                  | sar-Ori will be installed.                                                |
| To install in this folder, click<br>"Browse". | الاستان "Next". To install to a different folder, enter it below or click |
| Eolder:                                       |                                                                           |
|                                               | Di <u>O</u> wse                                                           |
|                                               |                                                                           |
| vanced Installer                              |                                                                           |

Standardmäßig werden die Dateien in "C:\Basar-Ori" installiert, es kann aber auch ein anderes Verzeichnis ausgewählt werden (Button "Browse…").

Nach Klicken auf "Next >" kommt folgendes Fenster:

| Basar-Ori Setup<br>Ready to Install                                    |                                                                                                    |
|------------------------------------------------------------------------|----------------------------------------------------------------------------------------------------|
| The Setup Wizard is ready to                                           | begin the Basar-Ori installation                                                                                          |
| Click "Install" to begin the inst<br>installation settings, click "Bac | allation. If you want to review or <mark>change any of your</mark><br>k <sup>*</sup> . Click "Cancel" to exit the wizard. |
|                                                                        |                                                                                                    |
|                                                                        |                                                                                                    |
| lvanced Installer                                                      |                                                                                                    |
|                                                                        | < Back                                                                                                    |

Hier hat man nochmal die Chance zurückzuspringen und den Installationspfad zu ändern oder die Installation abzubrechen. Durch Klicken auf "Install" geht es Ios…

Anmerkung: Da ein Zeichensatz im Windows-Systemverzeichnis installiert wird, sind zur Installation Administrator-Rechte notwendig. Sollten Sie nicht als Administrator angemeldet sein, wird nun das Administrator-Passwort abgefragt.

Nach einer kurzen Installation der Dateien kommt auch schon das "Ende"-Fenster:

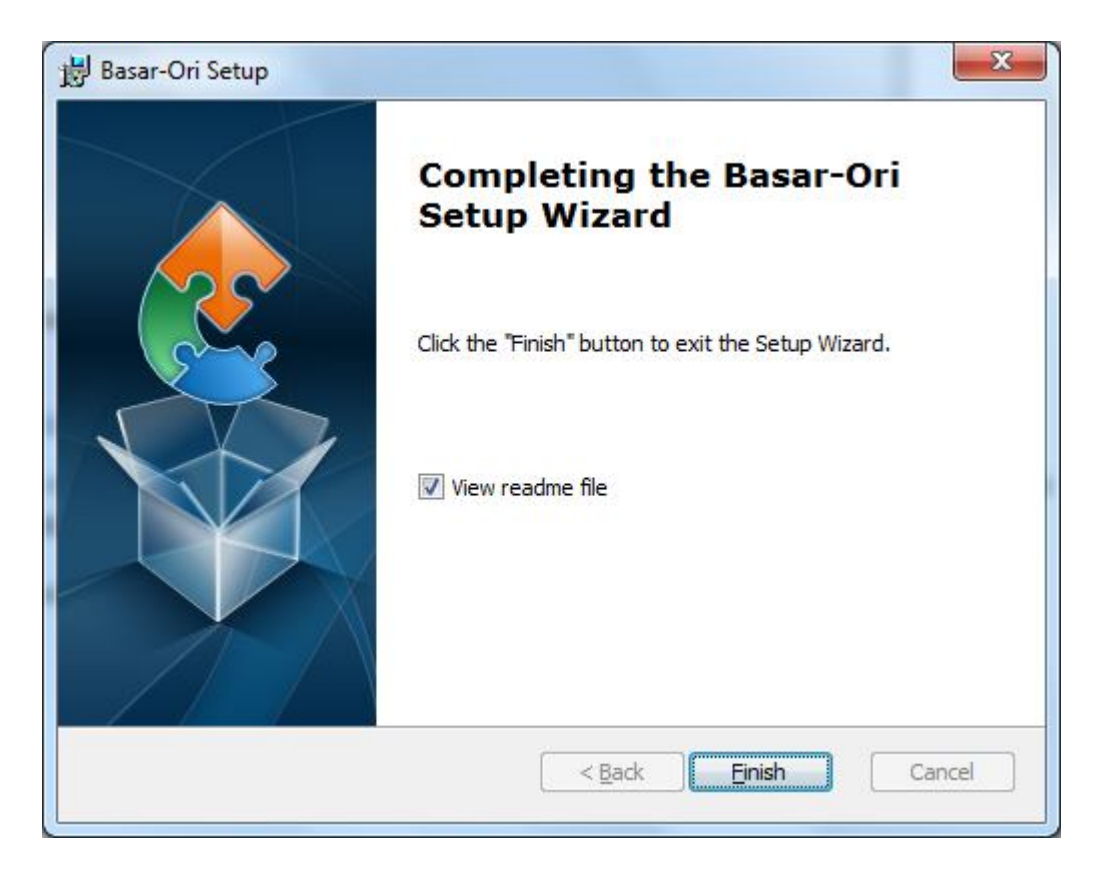

Den Haken bei "View readme file" einfach gesetzt lassen, dadurch öffnet sich nach Klicken auf "Finish" (eventuell ist zuvor noch ein Neustart des Rechners notwendig) eine Textdatei mit ein paar zusammenfassenden Informationen:

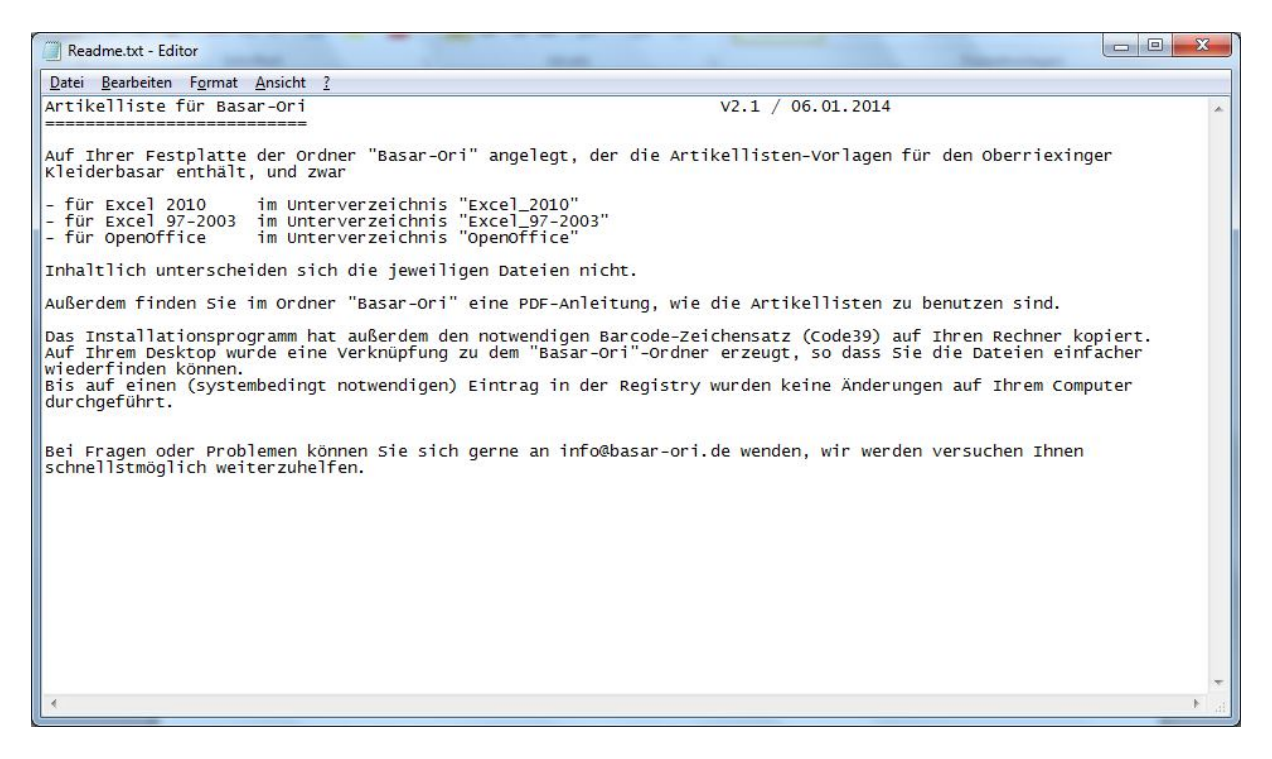

Ansonsten ist die Installation damit beendet!

Folgendes sollte sich nun auf Ihrem Computer geändert haben:

1. Das Verzeichnis "C:\Basar-Ori" wurde angelegt:

|                       | r 🕨 Windows (C:)        |                  | - (A)           | Nindows (C      | ) durch  | suchen |   |
|-----------------------|-------------------------|------------------|-----------------|-----------------|----------|--------|---|
| Compare Street        |                         |                  |                 | intra della (di | iy daren | D      | - |
| Organisieren 🔻 Freige | eben für 🔻 Neuer Ordner |                  |                 |                 |          | 8== •  |   |
| 🔆 Favoriten           | Name                    | Änderungsdatum   | Тур             | Größe           |          |        |   |
| Marktop               | Basar-Ori               | 06.01.2014 20:58 | Dateiordner     |                 |          |        |   |
| 📕 Downloads           | Benutzer                | 30.12.2013 17:04 | Dateiordner     |                 |          |        |   |
| 🖳 Zuletzt besucht     | 🕌 Intel                 | 28.12.2013 19:30 | Dateiordner     |                 |          |        |   |
|                       | 📕 PerfLogs              | 14.07.2009 05:20 | Dateiordner     |                 |          |        |   |
| 🗃 Bibliotheken        | \mu Programme           | 01.01.2014 13:52 | Dateiordner     |                 |          |        |   |
| <b>Bilder</b>         | 🌗 Programme (x86)       | 06.01.2014 20:09 | Dateiordner     |                 |          |        |   |
| Dokumente             | 퉬 Restore               | 16.09.2013 21:32 | Dateiordner     |                 |          |        |   |
| J Musik               | 闄 Setup                 | 16.09.2013 14:11 | Dateiordner     |                 |          |        |   |
| 😽 Videos              | 📕 Windows               | 06.01.2014 20:10 | Dateiordner     |                 |          |        |   |
|                       | 🚳 DevMgr.bat            | 16.09.2013 14:53 | Windows-Batchda | 1               | KB       |        |   |
| 🍣 Heimnetzgruppe      |                         |                  |                 |                 |          |        |   |
| 🖳 Computer            |                         |                  |                 |                 |          |        |   |
| 🙀 Netzwerk            |                         |                  |                 |                 |          |        |   |
|                       |                         |                  |                 |                 |          |        |   |
|                       |                         |                  |                 |                 |          |        |   |
|                       |                         |                  |                 |                 |          |        |   |
|                       |                         |                  |                 |                 |          |        |   |
| 10 Elemente           |                         |                  |                 |                 |          |        |   |

2. Auf dem Desktop wurde eine Verknüpfung "Basar-Ori" erzeugt:

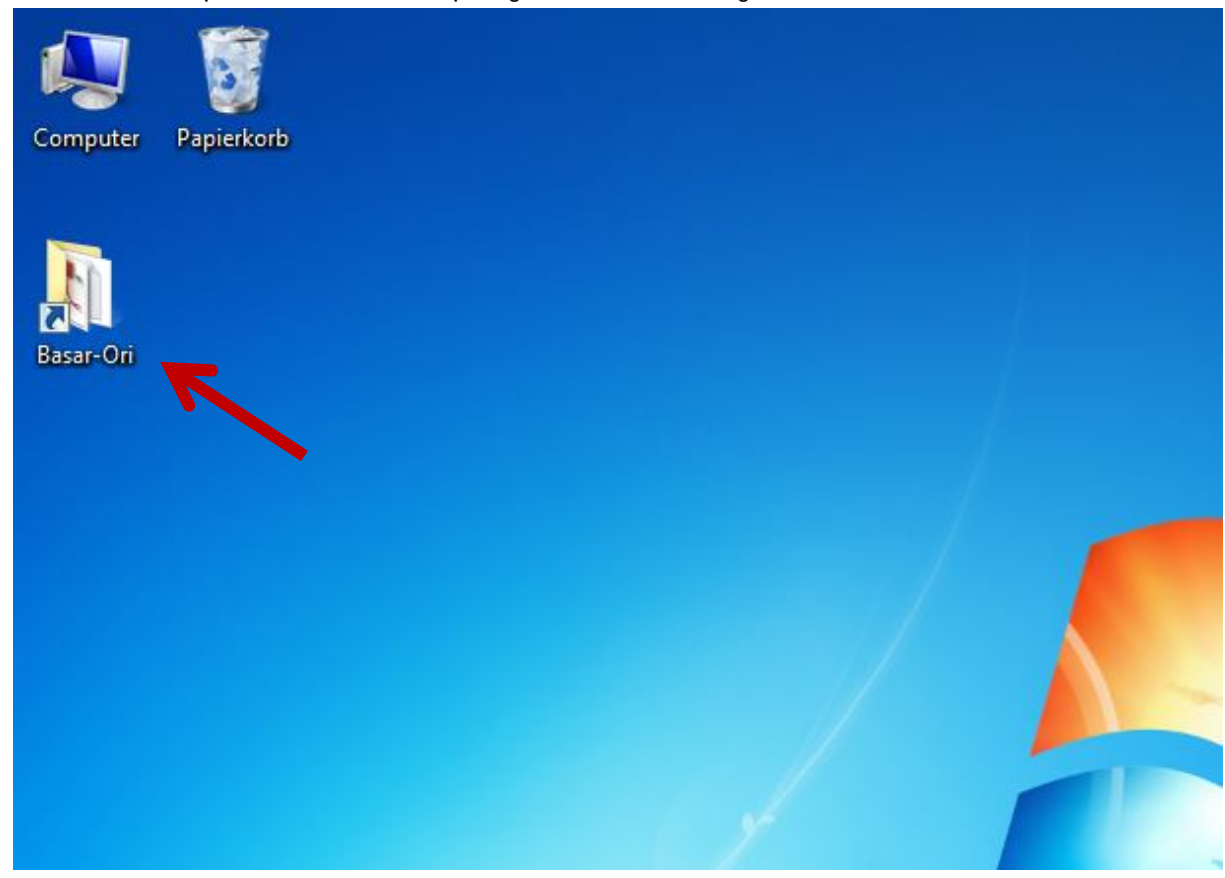

Durch Doppelklick auf diese Verknüpfung springen Sie direkt in den installierten "Basar-Ori"-

## Ordner:

| 🕥 - 📕 🕨 Compu                                                                                                    | er ► Windows (C:) ► B | asar-Ori ►      |                  | ▼ 49 0          | Basar-Ori durchs | uchen | ۶ |
|----------------------------------------------------------------------------------------------------|-----------------------|-----------------|------------------|-----------------|------------------|-------|---|
| Organisieren 👻 🛛 In Bi                                                                                                    | bliothek aufnehmen 🔻  | Freigeben für 🔻 | Neuer Ordner     |                 |                  |       | ? |
| 🔆 Favoriten                                                                                                    | Name                  |                 | Änderungsdatum   | Тур             | Größe            |       |   |
| 🧾 Desktop                                                                                                    | Excel_97-2003         |                 | 06.01.2014 20:58 | Dateiordner     |                  |       |   |
| \rm Downloads                                                                                                    | Excel_2010            |                 | 06.01.2014 20:58 | Dateiordner     |                  |       |   |
| 📃 Zuletzt besucht                                                                                                    | OpenOffice            |                 | 06.01.2014 20:58 | Dateiordner     |                  |       |   |
|                                                                                                    | 🔁 Kurzanleitung.pd    | f               | 06.01.2014 20:46 | Adobe Acrobat D | 783 KB           |       |   |
| <ul> <li>Bibliotheken</li> <li>Bilder</li> <li>Dokumente</li> <li>Musik</li> <li>Videos</li> <li>Heimnetzgruppe</li> <li>Computer</li> </ul> | Readme.txt            |                 | 06.01.2014 20:57 | Textdokument    | 2 KB             |       |   |
| • Netzwerk                                                                                                    |                       |                 |                  |                 |                  |       |   |

Dieser enthält eine PDF-Datei "Kurzanleitung.pdf" mit einer knappen Anleitung, wie die Artikellisten zu benutzen sind.

Die Artikellisten selbst befinden sich den Unterordnern

- "Excel\_97-2003" für Excel 97-2003 (xls-Datei)
- "Excel\_2010" für Excel 2010 (xlsx-Datei)
- "OpenOffice" für OpenOffice (ods-Datei)

 Schließlich sollte im Schriftartenverzeichnis (entweder C:\Windows\Fonts oder C:\Windows\Schriftarten) noch die Barcode Schriftart "Bar-Code 39" installiert worden sein:

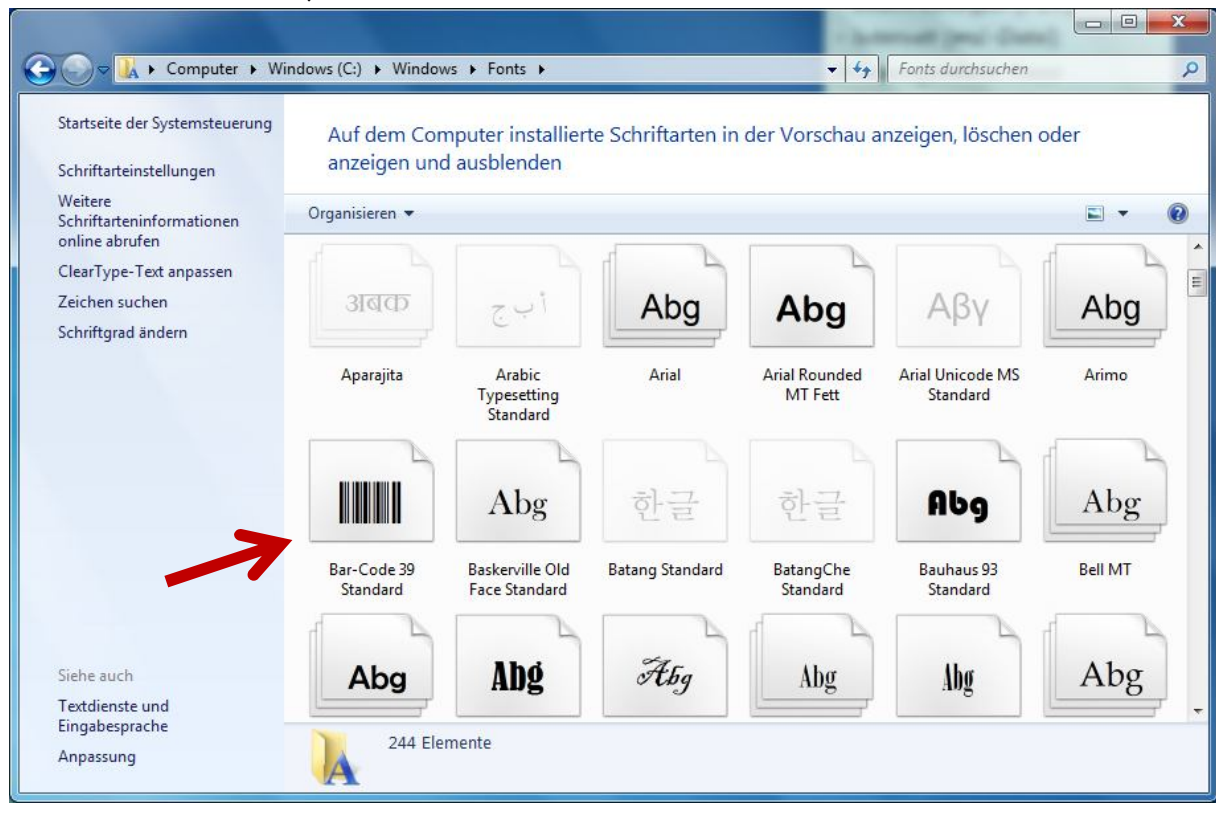

Das war's. Sollte etwas nicht funktionieren, kontaktieren Sie uns bitte unter info@basar-ori.de !!